## Změna trvalé nebo kontaktní adresy

- Přihlašte se do svého čtenářského konta
- Vyberte kartu "Osobní údaje a nastavení". Otevře se záložka "osobní údaje".
- V sekci Adresy klikněte na odkaz Upravit adresu v dolní části stránky

| Uživatelské jmé              |                                 |                                                |                                                                                                    |
|------------------------------|---------------------------------|------------------------------------------------|----------------------------------------------------------------------------------------------------|
|                              | no                              | Marie-testovaci                                | Změnit                                                                                                    |
| Heslo                        |                                 | (nezobrazeno)                                  | Změnit                                                                                                    |
| E-mailová adres              | sa                              |                                                | Změnit                                                                                                    |
| Čárový kód plat              | ného průkazu                    | 20000003184                                    |                                                                                                    |
| Domovská kniho               | ovna                            | Knihovna Jabok                                 |                                                                                                    |
| Datum vytvořen               | í uživatelského účtu            | 30.08.2013                                     |                                                                                                    |
| Registrace je pl             | atná do                         | 15.09.2015                                     |                                                                                                    |
| Informace k bez              | chotovostním platbám            | Čislo účtu:<br>199304/5500<br>(Raiffeisenbank) | Do pole "variabilní symbol" uvedte: 1501501257<br>Do pole "poznámka" (příp. "popis platby" apod.) uvedte: Knihovní<br>poplatky - Marie Dlouhá<br>Upozornění: Platby za zpozdné prosím posilejte až po vrácení všech<br>dokumentů s uplynulou výsůjíční hůtoul |
| Adresy                       |                                 |                                                | Nevyříze                                                                                                    |
| Typ adresy                   | Kontaktní adresa                |                                                |                                                                                                    |
| Ulice                        | Jakákoliv B                     |                                                |                                                                                                    |
| Ulice                        |                                 |                                                |                                                                                                    |
| Mēsto / obec                 | Praha 3                         |                                                |                                                                                                    |
|                              |                                 |                                                |                                                                                                    |
| Okres                        |                                 |                                                |                                                                                                    |
| Okres<br>Stát                | CZ                              |                                                |                                                                                                    |
| Okres<br>Stát<br>Země        | CZ<br>Česká republika           |                                                |                                                                                                    |
| Okres<br>Stát<br>Země<br>PSČ | CZ<br>Česká republika<br>130 00 |                                                |                                                                                                    |

 Vedle stávající adresy se zobrazí sekce pro vložení nové adresy. Pole pro jednotlivé údaje jsou předvyplněné údaji z původní adresy

| Adresy       |                  |
|--------------|------------------|
|              |                  |
| Typ adresy   | Kontaktní adresa |
| Ulice        | Jakákoliv 8      |
| Ulice        |                  |
| Město / obec | Praha 3          |
| Okres        |                  |
| Stát         | CZ               |
| Země         | Česká republika  |
| PSČ          | 130 00           |
|              |                  |

• Do pole "Typ adresy" zadejte buď "Trvalé bydliště" nebo "Kontaktní adresa"

From:

https://eg-wiki.osvobozena-knihovna.cz/ - Evergreen DokuWiki CZ

Permanent link: https://eg-wiki.osvobozena-knihovna.cz/doku.php/opac:zmena\_adresy?rev=1439120544

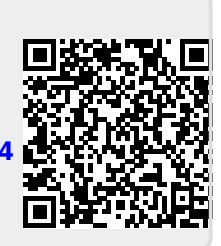

Last update: 2015/08/09 13:42